# USER GUIDE

Gaming

**Content Creation** 

**Business & Productivity** 

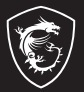

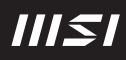

# Inleiding GEBRUIKERSHANDLEIDING NOTEBOOK

Gefeliciteerd met de aanschaf van dit fraai ontworpen notebook. Wij zijn er zeker van dat dit prachtige notebook u een perfecte en professionele ervaring zal bieden. Wij zijn er trots op dat dit notebook grondig is getest en gecertificeerd met onze reputatie voor onovertroffen betrouwbaarheid en klanttevredenheid.

# Uitpakken

Verwijder de verpakking en controleer de inhoud zorgvuldig. Neem onmiddellijk contact op met uw leverancier als er beschadigde of ontbrekende onderdelen zijn. Bewaar de doos en verpakkingsmaterialen om eventueel later voor verzending te kunnen hergebruiken. De verpakking dient de volgende inhoud te hebben:

- Notebook
- Verkorte handleiding
- AC-adapter en AC-stroomkabel
- Optionele draagtas

# Productoverzicht

Dit gedeelte geeft een beschrijving van de basiskenmerken van het notebook. Het zal u helpen vertrouwd te raken met dit notebook voordat u deze in gebruik neemt. De afbeeldingen die hier worden getoond dienen uitsluitend als referentie.

# Bovenaanzicht

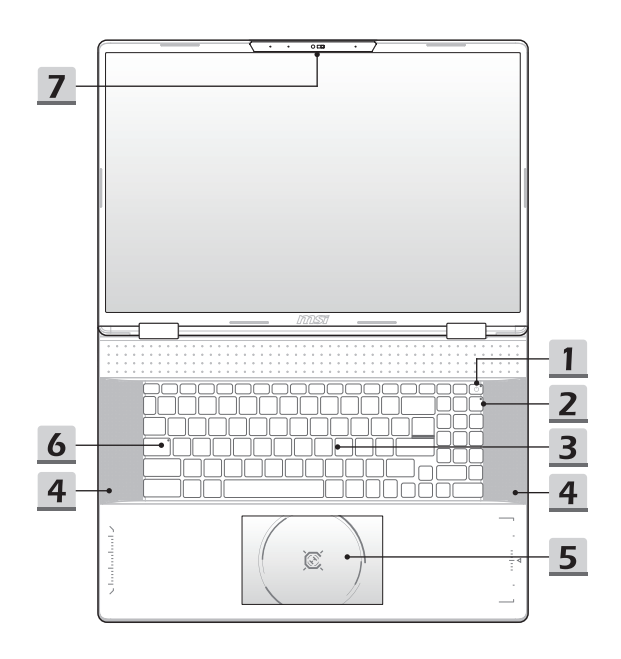

#### 1. Aan/uittoets/Voeding-LED/GPU Mode LED/batterijreset

#### Aan/uittoets

- · Druk op deze toets om het notebook AAN te zetten.
- Druk op deze toets om de computer in sleep mode te dwingen, zodra het notebook aan staat. Druk nogmaals om het apparaat uit de slaapstand te halen.
- Druk langdurig op deze toets en volg de instructies op het scherm om de notebook uit te schakelen.

#### Voeding-LED/GPU Mode LED

- Fel wit oplichtend op als de notebook is ingeschakeld en in de geïntegreerde GPU-modus staat.
- Brandt amber als hij in optioneel ondersteunde discrete GPU modus staat.
  - LED gaat uit als het notebook in de slaapstand wordt geschakeld.
  - · De LED gaat uit als het notebook is uitgeschakeld.

#### Accureset

 Schakel de AC-voeding altijd uit wanneer de systeemfirmware (EC) wordt geüpgraded of wanneer het systeem blijft hangen; 2) druk 20 seconden op deze toets. De batterij-LED gaat knipperen. Na 5 seconden gaat de batterij-LED weer uit; 3) verbind met stroomnetwerk; 4) schakel het notebook in.

#### 2. Num Lock-LED

Brandt wanneer de Num Lock-functie is ingeschakeld.

#### 3. Toetsenbord

Het ingebouwde toetsenbord biedt alle functies van een toetsenbord van een notebook. Raadpleeg **Gebruik van het toetsenbord** voor bijzonderheden.

#### 4. Ventilator

De ventilator is ontwikkeld om het systeem te koelen. Zorg dat u de ventilator NIET blokkeert, zodat de lucht kan circuleren.

#### 5. Touchpad

Dit is het aanwijsapparaat van het notebook.

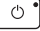

#### 6. Caps Lock-LED

Brandt wanneer de Caps Lock-functie is ingeschakeld.

#### 7. Webcam/Webcam-LED/interne microfoon

- Deze ingebouwde webcam kan worden gebruikt voor beeld, video-opname, conferencing, enz.
- De LED-indicator naast de webcam licht op wanneer de webcamfunctie is geactiveerd. De LED gaat uit wanneer deze functie wordt uitgeschakeld.
- · Schuif zo nodig de camerasluiter om de camera aan het zicht te onttrekken.
- De ingebouwde microfoon heeft dezelfde functie als een externe.

# Vooraanzicht

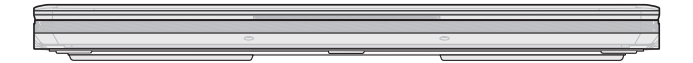

Veld hieronder leeg

# Aanzicht rechterzijde

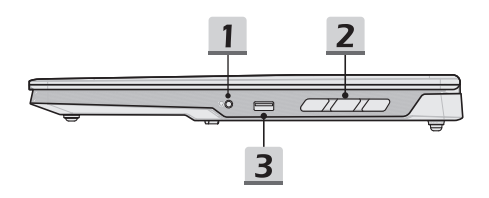

#### 1. Combo Audio Poort

| • | Een poort voor een headset, microfoon of headset me | ŧ |
|---|-----------------------------------------------------|---|
|   | microfoon.                                          |   |

 De Combo Audio Poort ondersteunt 3,5 mm headphone jack.

#### 2. Ventilator

De ventilator is ontwikkeld om het systeem te koelen. Zorg dat u de ventilator NIET blokkeert, zodat de lucht kan circuleren.

#### 3. USB 5 Gbps (USB-A)-poort

USB 5 Gbps ondersteunt snelle gegevensoverdracht voor aangesloten apparaten, waaronder opslagapparaten, harde schijven of videocamera's.

# Zijaanzicht links

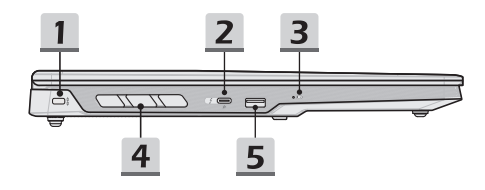

#### 1. Kensington-slot

Deze notebook is voorzien van een Kensington-slot, waarmee gebruikers de notebook kunnen beveiligen.

#### 2. Thunderbolt (USB-C) (PD-in) poort

- Thunderbolt<sup>™</sup> 4 ondersteunt USB 40 Gbps, PCIe-, HDMI<sup>™</sup>-, DisplayPortverbindingen optioneel; 8K display monitor output; tot 40 Gbps overdrachtssnelheid.
- Ondersteuning van Power Delivery-functie met 90 ~ 100 W opgenomen vermogen.
- Optioneel ondersteuning voor de Power Delivery-functie met een opgenomen vermogen van 45 ~ 100 W, alleen wanneer de notebook is uitgeschakeld.
- Ondersteunt maximaal 5 V/3 A draagbare oplaadstroom output.
- Ondersteunt het gebruik van een power bank om stroom te leveren aan het notebook en om de accu op te laden. Controleer of het laadvermogen van de powerbank voldoet aan de minimumvereisten van de notebook.

#### 3. Batterij-LED

- · LED brandt wanneer de batterij wordt opgeladen.
- De LED licht op in oranje als de batterij zwak is.

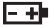

- Continu knipperen als de batterij leeg raakt. Als het probleem aanhoudt, neem dan contact op met je lokale geautoriseerde winkel of servicecentrum.
- Batterij LED gaat uit als de batterij volledig is opgeladen of als de AC-adapter is losgekoppeld.

#### 4. Ventilator

De ventilator is ontwikkeld om het systeem te koelen. Zorg dat u de ventilator NIET blokkeert, zodat de lucht kan circuleren.

#### 5. USB 5 Gbps (USB-A)-poort

USB 5 Gbps ondersteunt snelle gegevensoverdracht voor aangesloten apparaten, waaronder opslagapparaten, harde schijven of videocamera's.

# Aanzicht achterzijde

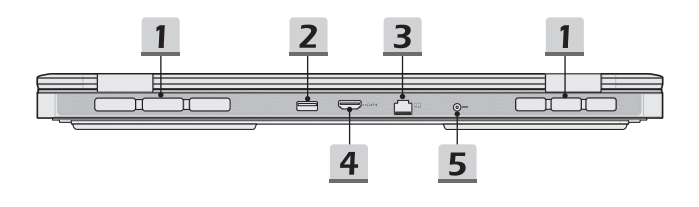

#### 1. Ventilator

De ventilator is ontwikkeld om het systeem te koelen. Zorg dat u de ventilator NIET blokkeert, zodat de lucht kan circuleren.

#### 2. USB 5 Gbps (USB-A)-poort

USB 5 Gbps ondersteunt snelle gegevensoverdracht voor aangesloten apparaten, waaronder opslagapparaten, harde schijven of videocamera's.

#### 3. RJ-45 Connector

De Ethernet-connector, met optionele overdrachtssnelheid van 10/100/1000/2500 megabit per seconde, wordt gebruikt om een LAN-kabel te verbinden voor netwerkverbinding.

#### 4. HDMI™-onnector HDMI

HDMI<sup>™</sup> (High-Definition Multimedia Interface) technologie is de toonaangevende interface en de-facto standaard voor het verbinden van high-definition (HD) met ultra high-definition (UHD) apparatuur.

#### 5. Voedingsaansluiting

Deze aansluiting dient om de AC-adapter aan te sluiten en de laptop van stroom te voorzien.

# Onderzijde aanzicht

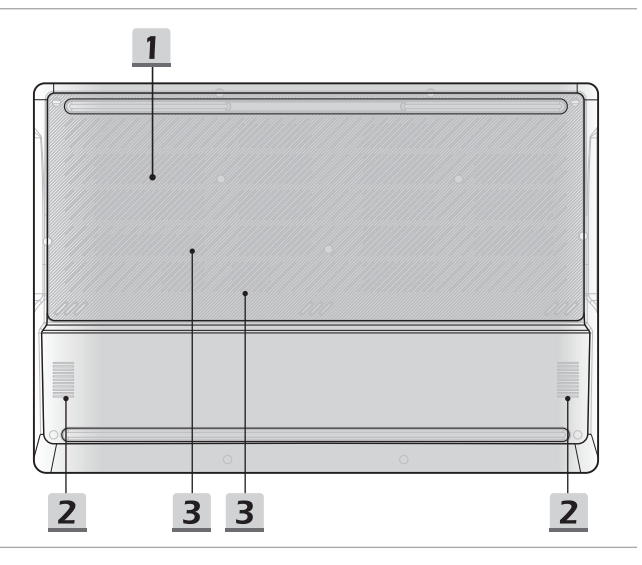

#### 1. Ventilator

De ventilator is ontwikkeld om het systeem te koelen. Zorg dat u de ventilator NIET blokkeert, zodat de lucht kan circuleren.

#### 2. Luidspreker

Deze notebook kan uitgerust zijn met een ingebouwde luidspreker die geluid van hoge kwaliteit levert.

#### 3. SSD Gleuf

Deze notebook is uitgerustmet een SSD M.2 slleuf die het SSD apparaat ondersteunt met PCIe-interface. Neem contact op met de geautoriseerde handelaar of het service centrum voor product service.

# Gebruik van het toetsenbord

Dit notebook biedt een volledig toetsenbord. Om ervoor te zorgen dat het toetsenbord goed werkt, is het een must om de benodigde toepassing te installeren voordat u de functietoetsen gebruikt.

Gebruik de FN-toetsen op het toetsenbord om de specifieke toepassingen of hulpmiddelen te activeren. Met deze toetsen zijn gebruikers in staat efficiënter te werken.

Merk op dat de hier getoonde inhoud alleen ter referentie is.

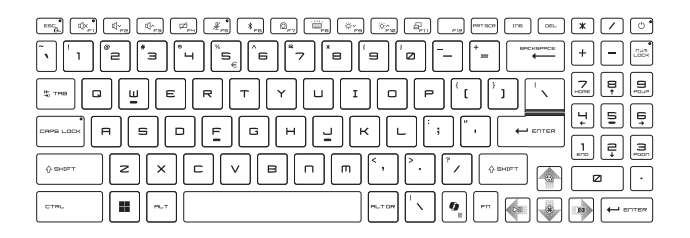

## Windows-toets

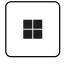

U vindt de Windows Logo-toets op het toetsenbord die wordt gebruikt om Windows-specifieke functies uit te voeren, zoals het openen van het menu Start en het starten van het snelmenu.

# Windows Copilot Sleutel

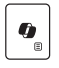

- Start de Copilot-applicatie.
- De sleutel start Windows Search als Copilot niet is geïnstalleerd.

# Schakel Snelle FN Launch Toetsen in

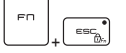

- Dit notebook is uitgerust met een aantal Snelle FN Launch toetsen. Elke functietoets, van F1 tot F11, heeft een ingebouwde functie die beschikbaar is voor gebruik met een eenvoudige enkele druk op de knop.
- Gebruikers kunnen de Snelle Fn functietoetsen activeren of deactiveren door de FN en ESC toetsen in te drukken.
- Lees de FN-vergrendeling LED-indicator op het ESCtoetskapje om de functiestatus te weten te komen.
   LED aan: Snelle FN Starttoetsen ingeschakeld.
   LED uit: Standaard FN combinatietoetsen ingeschakeld.

## Gebruik Snelle FN Launch Toetsen

|                                                                                                    | <ul> <li>Spreaker Instellingen</li> <li>F1: Demp de ingebouwde luidsprekers. De Microfoon<br/>Dempen LED indicator, op de F1 toets brandt als de<br/>microfoon-functie is gedempt.</li> <li>F2: Het volume van de ingebouwde luidspreker verlagen.</li> <li>F3: Verhoog het volume van de ingebouwde speaker.</li> </ul> |
|----------------------------------------------------------------------------------------------------|----------------------------------------------------------------------------------------------------|
| [⊅ <sub>₽Ч</sub> ]                                                                                                    | Touchpad<br>Druk om de touchpad-functie te activeren of deactiveren.                                                                                                    |
| (K) and the second second seco | <ul> <li>Microfoon Uit</li> <li>Druk om de microfoon-functie te activeren of deactiveren.</li> <li>De Microfoon LED indicator op de F5 toets brandt als de microfoon-functie is gedeactiveerd.</li> </ul>                                                                                                    |
| * F5                                                                                                    | Bluetooth<br>Open de Bluetooth-instellingenpaging van Windows.                                                                                                    |

|               | <ul> <li>MSI Center</li> <li>Op dit notebook kan met een veelzijdig hulpmiddel, het MSI Center, worden geïnstalleerd. Dit is een handige en efficiënte oplossing om te gamen en multi-tasken.</li> <li>Gebruik deze toets om te schakelen van User Scenario in MSI Center.</li> </ul> |
|---------------|----------------------------------------------------------------------------------------------------|
|               | Toetsenbord-achtergrondverlichting LED-instellingen                                                                                                    |
| re            | Druk herhaaldelijk in om een achtergrondlicht LED niveau<br>volgens jouw voorkeur te selecteren.                                                                                                    |
| ×~            | LCD Instellingen                                                                                                    |
|               | F9: De LCD-helderheid verlagen.                                                                                                    |
| Ф <b>Г</b> 12 | F10: De LCD-helderheid verhogen.                                                                                                    |
|               | Display wisselen                                                                                                    |
|               | De output mode van het scherm schakelen tussen LCD, externe monitor en beide.                                                                                                    |
|               |                                                                                                    |

# Schermopname

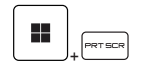

Plaats een schermopname op het klembord, vervolgens kan het worden geplakt in een bewerkingsprogramma.

# Knip en schets

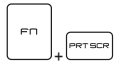

Start Knip & Schets applicatie.

# Functies van FN Combinatietoetsen

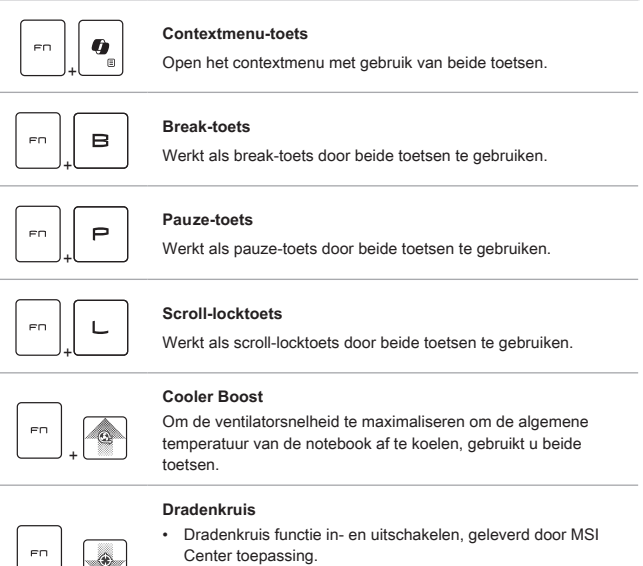

 Om deze functie te gebruiken is het vereist om MSI Center installeren.

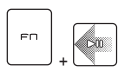

#### Media Schakelaar

PLAY/PAUSE van de media schakelen door beide toetsen te gebruiken.

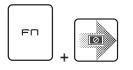

#### Slaapstand

De computer in de slaapstand te schakelen.

## Meerdere schermen gebruiken

Als gebruikers een extra monitor op het notebook aansluiten, zal het systeem automatisch de aangesloten monitor detecteren. Gebruikers kunnen de instellingen van het scherm aanpassen.

- · De monitor op het notebook aansluiten.
- De Windows-toets en ingedrukt houden en vervolgens op [P] toets drukken om [Project] (Project) te openen.
- Kies hoe u wilt dat uw scherm wordt getoond op het tweede scherm van de beschikbare keuzes, alleen pc-scherm, duplicaat, extend, en alleen tweede scherm.

# **Specificaties**

De hier genoemde specificaties zijn ter referentie en kunnen zonder voorafgaande kennisgeving worden gewijzigd.

Ga naar de officiële MSI-website op www.msi.com of neem contact op met de plaatselijke handelaars voor informatie over de juiste specificaties van het gekochte product.

Het wordt altijd aanbevolen om een goedgekeurde voedingsadapter en een netsnoer te gebruiken om de notebook van stroom te voorzien voor "vol vermogen prestaties" tijdens het uitvoeren van meerdere taken met zware belasting.

| Fysieke eigenschappen |                                                                       |
|-----------------------|-----------------------------------------------------------------------|
| Afmetingen            | 404 (B) x 280 (D) x 25,6~29,9 (H) mm                                  |
| Gewicht               | 3,1 kg                                                                |
| CPU                   |                                                                       |
| Pakket                | BGA                                                                   |
| Mobiele Processor     | De nieuwste Intel <sup>®</sup> Core™ Processor Familie                |
| Geheugen              |                                                                       |
| Technologie           | DDR5                                                                  |
| Geheugen              | 2 x SO-DIMM gleuven                                                   |
| Geheugen (optioneel)  | 2 x CSO-DIMM gleuven                                                  |
| Maximum               | Tot 96 GB                                                             |
| Voeding               |                                                                       |
| Wisselstroomadapter   | 1 x 240W, 20V<br>Voeding: 100-240V~, 50/60Hz<br>Vermogen: 20V===, 12A |
| Accu                  | 4-cellen                                                              |
| RTC-accu              | Ja                                                                    |
| Opslag                |                                                                       |
| SSD                   | 2 x M.2 2280 NVMe PCIe SSD gleuf                                      |
| RAID                  | Optioneel ondersteund                                                 |

| I/O poort         |                                                                                                    |  |  |  |
|-------------------|----------------------------------------------------------------------------------------------------|--|--|--|
|                   | 3 x USB 5 Gbps (USB-A)                                                                                                    |  |  |  |
| 056               | Stroomdeel functie wordt optioneel ondersteund                                                                                                    |  |  |  |
| Thunderbolt™ 4    | <ol> <li>x USB 40 Gbps (USB-C) (PD-in)</li> <li>PCle, HDMI<sup>™</sup>, DisplayPoort verbinding kan optioneel worden ondersteund</li> <li>8K display monitor output</li> <li>Tot 40 Gbps overdrachtssnelheid</li> <li>ondersteunt maximaal 5 V/3 A draagbare oplaadstroom output.</li> <li>De Power Delivery-functie kan optioneel worden ondersteund. Kies een van beide manieren om met de Power Delivery functie stroom te leveren aan het notebook:         <ul> <li>(1) verbind een 90~100 W USB-C PD adapter.</li> <li>(2) sluit een powerbank aan die aan de minimale eisen voldoet.</li> </ul> </li> </ol> |  |  |  |
| Audio             | 1 x Mic-in/hoofdtelefoon-uit combo                                                                                                    |  |  |  |
| Video             | 1 x HDMI™                                                                                                    |  |  |  |
| LAN               | 1 x RJ-45                                                                                                    |  |  |  |
| Communicatiepoort |                                                                                                    |  |  |  |
| LAN               | Ondersteund                                                                                                    |  |  |  |
| Draadloze LAN     | Ondersteund                                                                                                    |  |  |  |
| Bluetooth         | Ondersteund                                                                                                    |  |  |  |
| Beeld             |                                                                                                    |  |  |  |
| Type (optioneel)  | 18" FHD+/ QHD+/ UHD+ LED paneel                                                                                                    |  |  |  |
| Video             |                                                                                                    |  |  |  |
| Grafische kaart   | <ul> <li>NVIDIA<sup>®</sup> GeForce RTX<sup>™</sup> discrete graphics met<br/>ondersteuning voor NVIDIA<sup>®</sup> Optimus<sup>™</sup></li> <li>De nieuwste Intel<sup>®</sup> geïntegreerde grafische kaar</li> </ul>                                                                                                    |  |  |  |
| VRAM              | GDDR7, op grond van GPU-structuur                                                                                                    |  |  |  |
| Webcam            |                                                                                                    |  |  |  |
| Type (optioneel)  | Digitale camera                                                                                                    |  |  |  |
| Resolutie         | HD                                                                                                    |  |  |  |

# Inleiding

| Audio                                  |                                                                                                    |  |  |
|----------------------------------------|----------------------------------------------------------------------------------------------------|--|--|
| Ingebouwde<br>luidsprekers             | 2 x luidsprekers                                                                                                    |  |  |
| Beveiliging                            |                                                                                                    |  |  |
|                                        | TPM 2.0 is een op hardware gebaseerde<br>versleutelingsapparaat dat samenwerkt met software<br>metingen om een geavanceerdere en veiligere<br>gegevensbeveiliging te vormen. |  |  |
| Trusted Platform<br>Module (optioneel) | TPM-functionaliteiten kunnen worden ingeschakeld in de<br>BIOS instellingen waar van toepassing.                                                                             |  |  |
|                                        | Met professionele Windows-versies is BitLocker de standaard<br>console verkrijgbaar voor TPM communicaties voor<br>gegevensversleuteling.                                    |  |  |

# Hoe Stel je Windows Hello in (optioneel)

Windows Hallo is een meer veilige, persoonlijke manier om direct toegang te krijgen tot jouw Windows besturingssysteem met behulp van vingerafdrukken of gezichtsherkenning. De functie vereist een vingerafdruklezer of een infrarood camera die het ondersteunt. Zodra u alles hebt ingesteld, kun u inloggen met een korte veeg ("swipe") of een oogopslag.

Volg de instructies hieronder om jouw Windows Hello Logins - Gezicht, Vingerafdruk en PIN in te stellen.

De hier getoonde figuren zijn alleen ter raadpleging, ze kunnen variëren afhankelijk van de versie van het Windows besturingssysteem dat is geïnstalleerd.

# Maak een Wachtwoord voor de Account aan

Voordat je Windows Hello instelt, is het vereist om het wachtwoord van de account in te stellen.

- 1. Ga naar [Start > Settings] (Start > Instellingen) en lokaliseer [Accounts].
- 2. In Opties aanmelden, klik op [Password] (Wachtwoord).
- 3. Onder [Password] Wachtwoord, klik op [Add] (Toevoegen) om verder te gaan.
- Volg de instructies op het scherm om een nieuw wachtwoorden aan te maken voor je account, en klik daarna op [Finish] (Voltooien) om af te sluiten.

| Contraction Contraction Contraction | D Type here to search                                                                         |                              |
|-------------------------------------|-----------------------------------------------------------------------------------------------|------------------------------|
|                                     | Pirned                                                                                        | All apps (>                  |
|                                     | Serings Moseof Edge Mail Greedar Morsoft Bor                                                  | . <b>9</b>                   |
| 4                                   | 1                                                                                             |                              |
|                                     | Recommended<br>The most you use your device, the more well show your recent files and new app | ri kore.                     |
|                                     |                                                                                               |                              |
|                                     | R 11/2                                                                                        | C Addinate Windows           |
|                                     | 📫 🗩 😋 🖬                                                                                       | ∧ 🐯 do 🖬 828 PM<br>3/14/2021 |

| C- Settings                              |                                      |                                     |                                                               |                                |                                 | o ×       |                      |
|------------------------------------------|--------------------------------------|-------------------------------------|---------------------------------------------------------------|--------------------------------|---------------------------------|-----------|----------------------|
| A 13P2<br>Local Account                  |                                      | Accounts                            |                                                               |                                |                                 |           |                      |
| Find a setting                           | p                                    | O 13P2                              | rnant                                                         |                                | 👳 Rewards 💊 G                   | DiseDrive |                      |
| System                                   |                                      | Adminis                             | trator                                                        |                                | • Sgain                         | Sign in   |                      |
| 0 Bluetooth & devi                       | ion                                  | e Your info                         |                                                               |                                |                                 |           |                      |
| <ul> <li>Network &amp; interr</li> </ul> | net                                  | Accounts used by                    | email, calendar, and contacts                                 |                                |                                 |           |                      |
| Apps                                     |                                      | Email & account<br>Accounts used by | 5<br>email, calendar, and contacts                            | _                              |                                 | >         |                      |
| Accounts                                 | D <b>1</b>                           | Sign in options<br>Windows induces  | •                                                             | - 2                            |                                 | >         |                      |
| Time & language                          | _                                    | o innis 6 attar                     |                                                               |                                |                                 | _         |                      |
| <ul> <li>Accessibility</li> </ul>        |                                      | Device access, wo                   | ners<br>k or school users, klosk assigned access              |                                |                                 | · ·       |                      |
| Privacy & securit                        | i                                    | G Windows beda                      |                                                               |                                |                                 |           | - * ×                |
| Windows Update                           | (- Settings                          |                                     |                                                               |                                |                                 |           | 0 1                  |
|                                          | A 13P2<br>Local Acce                 | uni                                 | Accounts > Sign                                               | -in options                    |                                 |           |                      |
|                                          | Find a setting                       | p                                   | Facial recognition (Windo                                     | ws Helic)                      |                                 |           |                      |
|                                          | System                               |                                     | This option is currently unava                                | lable                          |                                 |           |                      |
|                                          | 0 Bluetooth & c                      | levices                             | Fingerprint recognition (V<br>This option is currently unless | (indows Hello)<br>Itable       |                                 |           | Ý                    |
|                                          | <ul> <li>Network &amp; in</li> </ul> | ternet                              | III PIN (Windows Hello)<br>This option is committy unwe       | labla                          |                                 |           | ~                    |
|                                          | Apps                                 | n                                   | a familia har                                                 |                                |                                 | _         |                      |
|                                          | Accounts                             |                                     | Gipt in with a physical securit                               | ykay                           |                                 | 3         | ×                    |
|                                          | 3 Time & langu                       | nge                                 | Password  Sign in with your account's p                       | interest Z                     |                                 | Ť         | ^                    |
|                                          | <ul> <li>Accessibility</li> </ul>    |                                     | Use a password to sign in                                     | to Windows, apps, and services |                                 | · AM      |                      |
|                                          | Privacy & sec                        | uity                                | Ficture password                                              | -                              |                                 |           | ~                    |
|                                          | Windows Upp                          | late                                |                                                               |                                |                                 |           |                      |
| < Settings                               |                                      |                                     |                                                               |                                |                                 | 0 X (WS   |                      |
| G Home                                   |                                      | Create a pass                       | vord                                                          |                                |                                 |           | 01                   |
|                                          |                                      | New password                        |                                                               | 4                              | Related settings<br>Lock screen | 0.1       | € 46 PM<br>9/14/2821 |
| Accounts                                 |                                      | Confirm pessword                    |                                                               |                                | Contraction                     |           |                      |
| &E Your into                             |                                      | Password hirt                       |                                                               |                                | 🔮 Give feedback                 |           |                      |
|                                          |                                      |                                     |                                                               |                                |                                 |           |                      |
| <ul> <li>Access work or sch</li> </ul>   | col local                            |                                     |                                                               |                                |                                 |           |                      |
| a Family & other use                     | 3                                    |                                     |                                                               |                                |                                 |           |                      |
| C Sync your settings                     |                                      |                                     |                                                               |                                |                                 |           |                      |
|                                          |                                      |                                     |                                                               |                                |                                 |           |                      |
|                                          |                                      |                                     |                                                               |                                |                                 |           |                      |
|                                          |                                      |                                     |                                                               |                                |                                 |           |                      |
|                                          |                                      |                                     |                                                               | Next Cancel                    | ]                               |           |                      |
|                                          |                                      | th. Dynamic loc                     | k                                                             |                                |                                 |           |                      |
|                                          |                                      | Q 🔝                                 | u 💷 😑 🖨                                                       | 🗆 🐵 🔮 🧧                        | ~ <b>* 0</b> 0 #                | 1036 PM   |                      |
|                                          |                                      |                                     |                                                               |                                |                                 |           |                      |

# Windows Hello PIN Instellen

Een Windows Hello PIN is een snelle, veilige manier om jouw apparaat, apps en diensten aan te melden.

De hier weergegeven figuren zijn uitsluitend bedoeld als referentie en kunnen verschillen van het model dat u hebt aangeschaft.

- 1. Selecteer [PIN (Windows Hello)], en klik daarna op [Set up] (Instellen) om verder te gaan.
- 2. Verifieer eerst het wachtwoord van jouw account
- 3. Stel jouw Windows Hello PIN in. Klik op [OK] om te sluiten.

| (- Settings                                                 |                                                                                                | - o ×                                                   |
|-------------------------------------------------------------|------------------------------------------------------------------------------------------------|---------------------------------------------------------|
| A 13P2<br>local descent                                     | Accounts > Sign-in options                                                                     |                                                         |
|                                                             | Ways to sign in                                                                                |                                                         |
| Find a setting P                                            | C Facial reception (Windows Helic)<br>Sign in with your camera (Recommended)                   | ~                                                       |
| <ul> <li>System</li> <li>Bluetooth &amp; devices</li> </ul> | Fingerprint recognition (Windows Hello)     Signin with your fingerprint scenere (Recommended) | · •                                                     |
| Network & internet     Personalization                      | II PIN (Windows Hello)  System with a PIN (Paccentered ed)                                     | ^                                                       |
| Apps                                                        | Use a PIN to sign in to Windows, apps, and services                                            | Set up                                                  |
| Accounts                                                    | Related links                                                                                  |                                                         |
| <ul> <li>Time &amp; language</li> <li>Garring</li> </ul>    | Security key     Sign is with a physical security key.                                         | Ý                                                       |
| Accessibility     Privacy & security                        | Password<br>Sign in with your recover's provend                                                |                                                         |
| Windows Update                                              | You're all set up                                                                              | Change                                                  |
|                                                             | Super and fits your feasible photo to unlock your device                                       | Activate Windows<br>Go to Settings to activate Windows. |
|                                                             | 📕 🔎 😋 🐂 🏟 🧛                                                                                    | ∧ 🕲 dt 🖬 655 PM ●<br>554/2021                           |

| Facial recognition (Windows Helic)<br>Sign in with your carries (Recommended)                                                                                                    |                                                                                                    |
|----------------------------------------------------------------------------------------------------|----------------------------------------------------------------------------------------------------|
| Fingeppint recognition (Windows Hello)     Syst     Windows Security     X                                                                                                    |                                                                                                    |
| IF First, verify your account password.                                                                                                    | 2                                                                                                    |
| Use & MSI(1992                                                                                                    | Set up                                                                                                    |
| Related Int OK Cancel                                                                                                    |                                                                                                    |
| 0 297                                                                                                    |                                                                                                    |
| Passacce     Signin with your account's peakered                                                                                                    |                                                                                                    |
| Vourie all set up           Comparison         Seture parameter           Surger and top your fearing photo to unlock your device         Seture and top your fearing photo to unlock your device | Activate Windows<br>Go to Settings to activate Windows.                                                                                                    |
|                                                                                                    | Contract of the set of the set o |

| R 13P2<br>Local Account                | Accounts > Sign-in options                                                                      |                                                         |
|----------------------------------------|-------------------------------------------------------------------------------------------------|---------------------------------------------------------|
| nd a setting A                         | Facial reception (Windows Hele)     Signin with year (Annual (Recommendat))                     | v                                                       |
| System<br>Naetooth & devices           | Windows Seculty X     Set up a PIN                                                              | ÷                                                       |
| Network & internet     Personalization | H Spit A Windows Hello PIN is a fast, secure way to sign in to your device, Apps, and services. | ^                                                       |
| Apps                                   | use 🏢 5                                                                                         | Set up                                                  |
| Accounts Time & language               | Related line   Indude letters and symbols                                                       |                                                         |
| Garning<br>Accessibility               | Sen     Sgn     OK     Cancel                                                                   | ~                                                       |
| Privacy & security                     | Personal Segment Report Recovered                                                               | ^                                                       |
| Windows Update                         | You're all set up                                                                               | Change                                                  |
|                                        | Super and top your favorite photo to unlock your device                                         | Activate Windows<br>Go to Settings to activate Windows. |

# Windows Hello Vingerafdruk Instellen

\* Uitsluitend voor bepaalde modellen

Het is tijd om afscheid te nemen van complexe wachtwoorden en om vingerafdrukken te gebruiken om jouw apparaat te ontgrendelen en om jouw identiteit te verifiëren.

- Selecteer [Fingerprint Recognition (Windows Hello)] (Vingerafdrukherkenning (Windows Hello)), klik op [Set up] (Instellen) om de Windows Hello set-up wizard te openen, en klik vervolgens op [Get Started] (Begin) om verder te gaan.
- 2. Verifieer jouw Windows Hello PIN.
- Plaats jouw vinger naar keuze op de vingerafdruksensor. U wordt een paar keer gevraagd met dezelfde vinger te vegen om Windows Hello in te stellen.
- Klik op [Add Another] (Andere toevoegen) als u het proces met een andere vinger wilt herhalen.

| R 13P2<br>Local Account                                                                                                    | Acco<br>Ways to si | unts > S                                                                                                    | ign-in options                                                                                                    |                  |
|----------------------------------------------------------------------------------------------------|--------------------|----------------------------------------------------------------------------------------------------|----------------------------------------------------------------------------------------------------|------------------|
| d a setting ,0                                                                                                    | 0                  | acial recognition (<br>ign in with your care                                                                                                    | Windows Helie)<br>wa (Recommended)                                                                                                    | ~                |
| System<br>Bluetooth & devices                                                                                                    | 8 ;                | <b>ingerprint recogni</b><br>ipalis with your frag                                                                                                    | tion (Windows Hello)                                                                                                    |                  |
| Network & internet                                                                                                    | s                  | ign in with Windo                                                                                                    | ws, apps, and services                                                                                                    | • Setup          |
| Apps                                                                                                    | Ψ.                 | IN (Windows Helk<br>ign in with a PIN (Re                                                                                                    | a)<br>communication()                                                                                                    | ~                |
| An<br>Pin d a unting<br>Vir a System<br>C Bannoth & Anium<br>V Network & Internet<br>Any Network & Internet<br>Any Network & Internet<br>Any Network & Internet<br>Pin Any Network & Internet<br>Pin An | P                  | Whys to sign 1<br>C Fack<br>Sign<br>Sign<br>Sig | Vaccome to Windows Hello<br>The observation of the second second se | Serup .          |
| Accessibility     Privacy & security     Windows Update                                                                                                    |                    | Picts                                                                                                    | Get started                                                                                                    |                  |
|                                                                                                    |                    | Additional sett                                                                                                    | ings                                                                                                    | Activate Windows |

| C- Settings                                 |                                                                                         | - o ×                                                                        |          |
|---------------------------------------------|-----------------------------------------------------------------------------------------|------------------------------------------------------------------------------|----------|
| A 1392<br>Local Account                     | Accounts > Sign-in options                                                              |                                                                              |          |
| Find a setting P                            | Ways to sign 1                                                                          |                                                                              |          |
| . failer                                    | 8 see                                                                                   | × I                                                                          |          |
| <ul> <li>Blastooth &amp; devices</li> </ul> | & fing                                                                                  | ~                                                                            |          |
| <ul> <li>Network &amp; internet</li> </ul>  | Sinn Windows Security                                                                   | Setup                                                                        |          |
| Personalization                             | Making sure it's you                                                                    |                                                                              |          |
| Apps                                        | 1 Syr                                                                                   | *                                                                            |          |
| Accounts                                    | B Secu                                                                                  | , I                                                                          |          |
| Gaming                                      | Cancel                                                                                  |                                                                              |          |
| X Accessibility                             | P Pest<br>Sept                                                                          | ~                                                                            |          |
| Privacy C Settings                          |                                                                                         |                                                                              | 0 X      |
| Windo Nindo USP2<br>Lood Account            | Accounts > Sign-in options<br>Weight tails<br>Way to sign                               | ×                                                                            |          |
| System                                      |                                                                                         | 2                                                                            | -1       |
| 0 Blastooth & devices                       |                                                                                         | <u> </u>                                                                     | ^        |
| <ul> <li>Network &amp; internet</li> </ul>  | Sign.                                                                                   | Set up                                                                       |          |
| Acos                                        | E PN                                                                                    |                                                                              | ~        |
| Accounts                                    | Touch the fingerprint sensor                                                            |                                                                              | - 1      |
| 3 Time & language                           | Seci Separatedly lift and rest your finger on the sensor until complete.                | setup is                                                                     | ×        |
| <ul> <li>Garring</li> </ul>                 | Pass                                                                                    |                                                                              | ~        |
| X Accessibility                             |                                                                                         |                                                                              | - 1      |
| Windows Update                              | Cancel Cancel                                                                           |                                                                              | ×        |
| C Settings                                  |                                                                                         | - 0 ×                                                                        |          |
| Q 1392                                      | Accounts > Sign-in options                                                              |                                                                              | 111D     |
| 1 CONTACTOR                                 | Windows killio setter X                                                                 |                                                                              | 7.00 PM  |
| Find a setting P                            | All set!<br>Fack<br>spin Use your fingerprint the next time you want to unlock your     | · ·                                                                          | 194/2021 |
| System                                      | device.                                                                                 |                                                                              |          |
| Blaetooth & devices                         | 10 Spr                                                                                  | ^                                                                            |          |
| Network & internet                          | Sign                                                                                    | Set up                                                                       |          |
| Apps                                        | - m <b>4</b>                                                                            |                                                                              |          |
| S Accounts                                  | -                                                                                       |                                                                              |          |
| 3 Time & language                           | 0 Sect                                                                                  | Ý                                                                            |          |
| Garring                                     | 2 Pers                                                                                  |                                                                              |          |
| X Accessibility                             |                                                                                         |                                                                              |          |
| Hinacy & security     Windows Update        | Close                                                                                   | ÷                                                                            |          |
|                                             | Additional settings                                                                     |                                                                              |          |
|                                             | For intercoved security, only allow Windows Help size-in for Microwshi securate on this | Activate Windows<br>Go to Settings to activate Windows<br>device Recommended |          |
|                                             |                                                                                         | 0                                                                            |          |
|                                             | <u>ه</u> به 🖬 🗖 🕲 د 📰                                                                   | ∧ 🐯 di 🐿 3/14/2027 🔮                                                         |          |

# Windows Hello Gezicht Instellen

\* Uitsluitend voor bepaalde modellen

Jouw apparaat is zojuist persoonlijker geworden. Gebruik je gezicht om jouw apparaat te ontgrendelen en om jouw identiteit te verifiëren.

- Selecteer [Facial Recognition (Windows Hello)] (Gezichtsherkenning (Windows Hello)), klik op [Set up] (Instellen) om de Windows Hello set-up wizard te openen, en klik vervolgens op [Get Started] (Begin) om verder te gaan.
- 2. Verifieer jouw Windows Hello PIN.
- Plaats uw gezicht midden in het frame dat op het scherm verschijnt. De camera zal uw gezicht registreren.
- 4. Voltooi de instelling. Als je een bril draagt tijdens de gezichtsherkenning, klik op [Improve recognition] (verbeter herkenning) om opnieuw door het instellen te gaan zonder de bril. Dit helpt het systeem om jou op beide manieren te herkennen. Klik op [Remove] (Verwijder) om het instellen van de gezicht login te annuleren.

| A 13F2 A                                                                                                    | Accounts > Sign-in options                                                                                                    |        |  |
|----------------------------------------------------------------------------------------------------|----------------------------------------------------------------------------------------------------|--------|--|
| Find a setting D                                                                                                    | Control Proceedings of the Control of Control of Contro | ~      |  |
| System     System     Baetooth & devices                                                                                                    | Use your face to sign in to Windows, apps, and services                                                                                                    | up     |  |
| <ul> <li>Network &amp; internet</li> </ul>                                                                                                    | Fingerprint recognition (Windows Hello)     Sps in with your Ingerprint scaneer (Becommended)                                                                                                    | ~      |  |
| Arset     Arset     A | A Constant of the Constant of the Constant of the Constant of the Constant of the Constant of the Constant of the Constant of the Constant of the Constant of the Constant of the Constant of the Constant of Constant of Cons | Ser op |  |

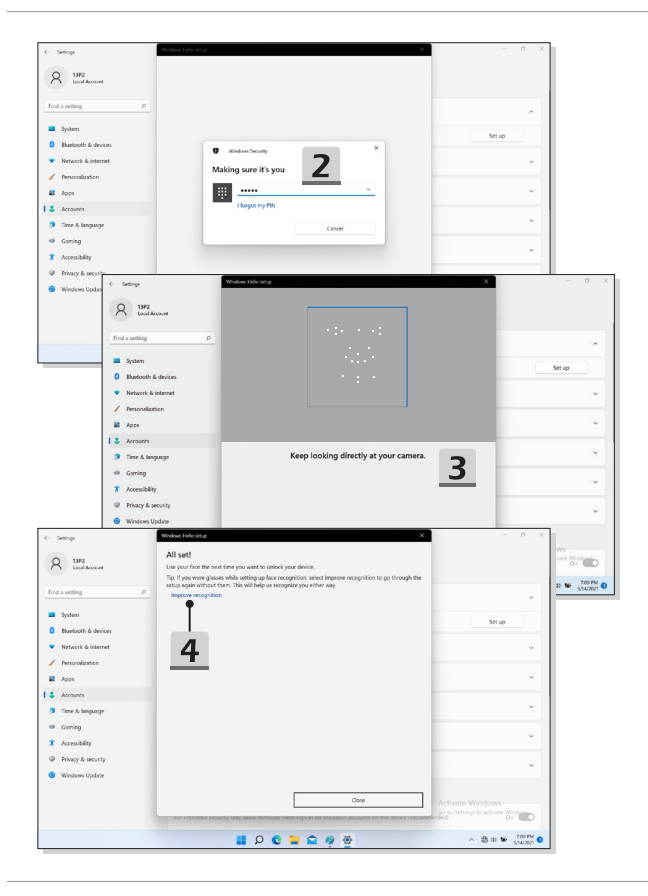

# Hoe gebruik je de USB Power Share Functie (optioneel)

Dit notebook kan USB Power Share functie ondersteunen via Type-A USB poorten en biedt draagbare laadstroom output voor verschillende USB-apparaten, zoals mobiele telefoons en powerbanks, terwijl het notebook in hibernatie of aan het afsluiten is.

- USB Power Share functie is alleen beschikbaar in AC-modus onder standaard instellingen; daarom is het een must om de AC-stroom te verbinden met het notebook voordat je deze functie inschakelt.
- Gebruikers kunnen ook inschakelen met deze functie onder AC of DC modus in BIOS instellingen; echter, zodra de AC/ DC modus is ingeschakeld, kan dit de levensduur van de batterij in meer of mindere mate beïnvloeden.
- USB Power Share functie ondersteunt alleen geselecteerde modellen, en de afbeeldingen die hier worden getoond zijn slechts voor referentie.

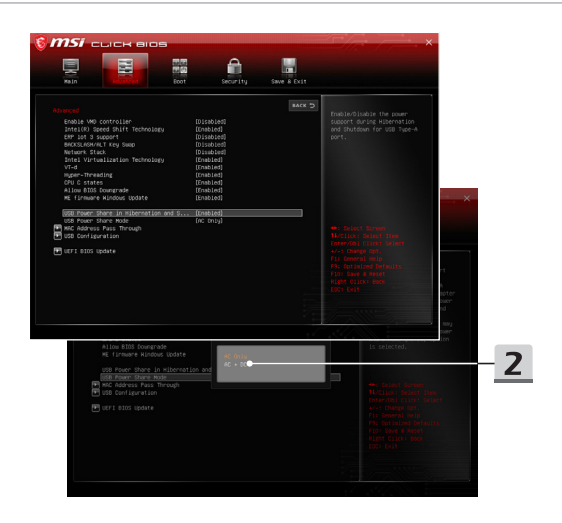

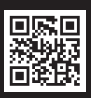

MSI.COM

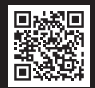

SUPPORT

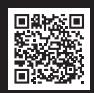

SOCIAL MEDIA